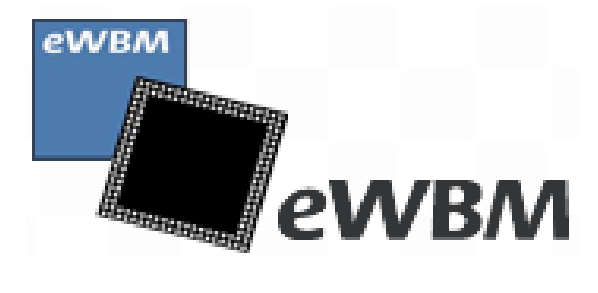

Security Network Shield User Guide

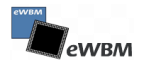

| 1 | OV             | ERVIE | W                                            | 4  |
|---|----------------|-------|----------------------------------------------|----|
|   | 1.1            | Sec   | urity Netwok Shield                          | 4  |
|   | 1.2            | Ava   | ailable Board list                           | 4  |
| 2 | FEA            | TURE  |                                              | 4  |
|   | 2.1            | Har   | rdware Feature                               | 4  |
|   | 2.2            | Har   | reware Configuration                         | 5  |
|   | 2.3            | Sof   | tware Feature                                | 6  |
| 3 | SPI            | OPER  | ATION                                        | 7  |
|   | 3.1            | Ove   | erall SPI Interface                          | 7  |
|   | 3.2 SPI Timing |       | 7                                            |    |
| 4 | TEC            | HNIC  | AL REFERENCE                                 | 8  |
|   | 4.1            | Blo   | ck Diagram                                   | 8  |
|   | 4.2            | Sch   | ematic                                       | 9  |
|   | 4.3 Dimension  |       | 9                                            |    |
| 5 | GET            | ITING | STARTED                                      | 11 |
|   | 5.1            | Usi   | ng WIZ ethernet Library for Arduino Uno      | 11 |
|   |                | 5.1.1 | Description of added SSL class and MIF class | 11 |
|   |                | 5.1.2 | API Reference of SSL class and MIF class     | 11 |
|   | 5.2            | Inst  | tall the Arduino Software                    | 15 |
|   |                | 5.2.1 | Download IDE                                 | 15 |
|   |                | 5.2.2 | Install IDE                                  | 15 |
|   |                | 5.2.3 | Launch the IDE                               |    |
|   | 5.3            | Wiz   | znet Library Update                          | 17 |
|   |                | 5.3.1 | Getting for Security Network Shield Library  |    |
|   |                | 5.3.2 | Library Update                               |    |
|   |                | 5.3.3 | Library Import                               | 18 |
|   | 5.4            | Ard   | luino Example                                | 19 |
|   |                | 5.4.1 | Start Arduino (SSL Example)                  | 19 |
|   |                | 5.4.2 | Operation Arduino                            | 20 |

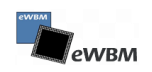

| Revision | Date        | Changes       |
|----------|-------------|---------------|
| 0.5      | 23-Aug-2016 | Initial Draft |
|          |             |               |
|          |             |               |
|          |             |               |
|          |             |               |

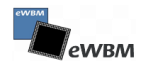

# **1** Overview

## **1.1 Security Netwok Shield**

Security Network Shield is upgrade version of existing W5500 Ethernet Shield designed using the MS1000 and WIZnet W5500 chip. (Please find the link for further information about W5500 Ethernet Shield - <u>http://wizwiki.net/wiki/doku.php?id=osh:w5500\_ethernet\_shield:start</u>)

Security Network Shield provides all of existing network function from W5500 Ethernet Shield and specially supports SSL(Secure Sockets Layer) protocol. It ensures that all data passed between server and client.

In Security Network Shield MS1000 take SSL function with HW accelerate security engine for best performance to use.

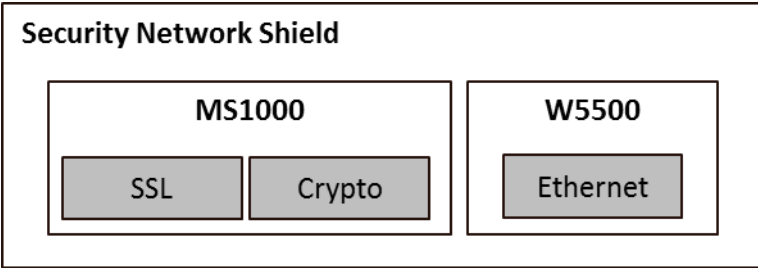

This Security Network Shield is compatible with Arduino Platform.

## 1.2 Available Board list

• Arduino Board (e.g the Uno)

## 2 Feature

## 2.1 Hardware Feature

- Support 3.3V
- ARM Cortex-M3 MCU with HW Crypto engine (MS1000)
- High Speed Ethernet controller (W5500)
- 10/100 Ethernet PHY embedded.
- Hardwired TCP/IP Protocols: TCP, UDP, ICMP, IPv4, ARP, IGMP, PPPoE.
- Support SPI, I2C, UART interface

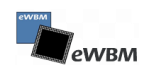

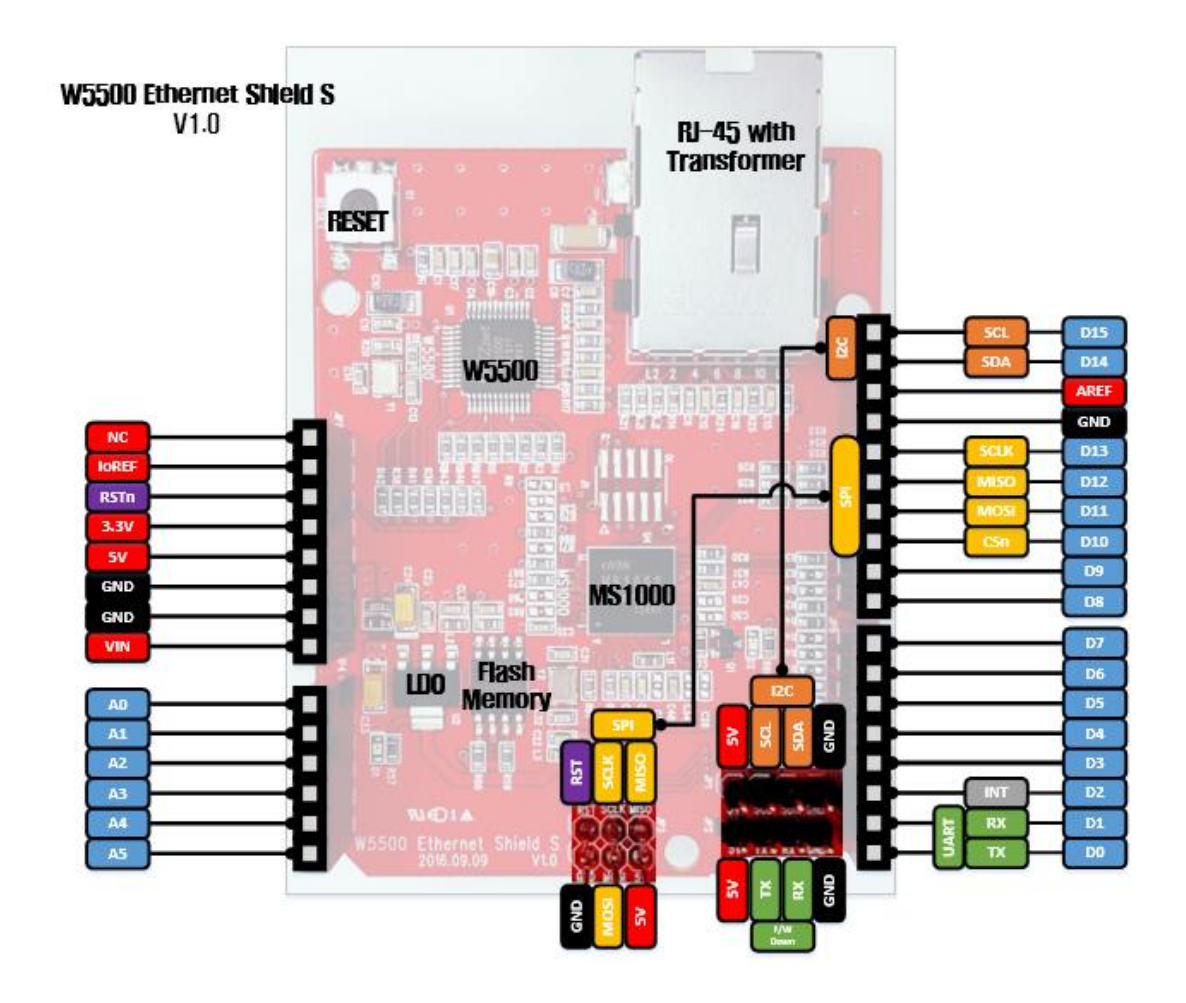

## 2.2 Hareware Configuration

- MS1000: ARM<sup>®</sup> Cortex-M3<sup>™</sup> based microcontroller with HW crypto engine.
- W5500: Hardwired TCP/IP Ethernet Controller
- RJ-45 with Transformer: Ethernet Port
- I2C: I2C interface
- UART: UART interface
- SPI: SPI Interface

Pins usage on Arduino

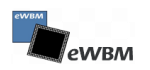

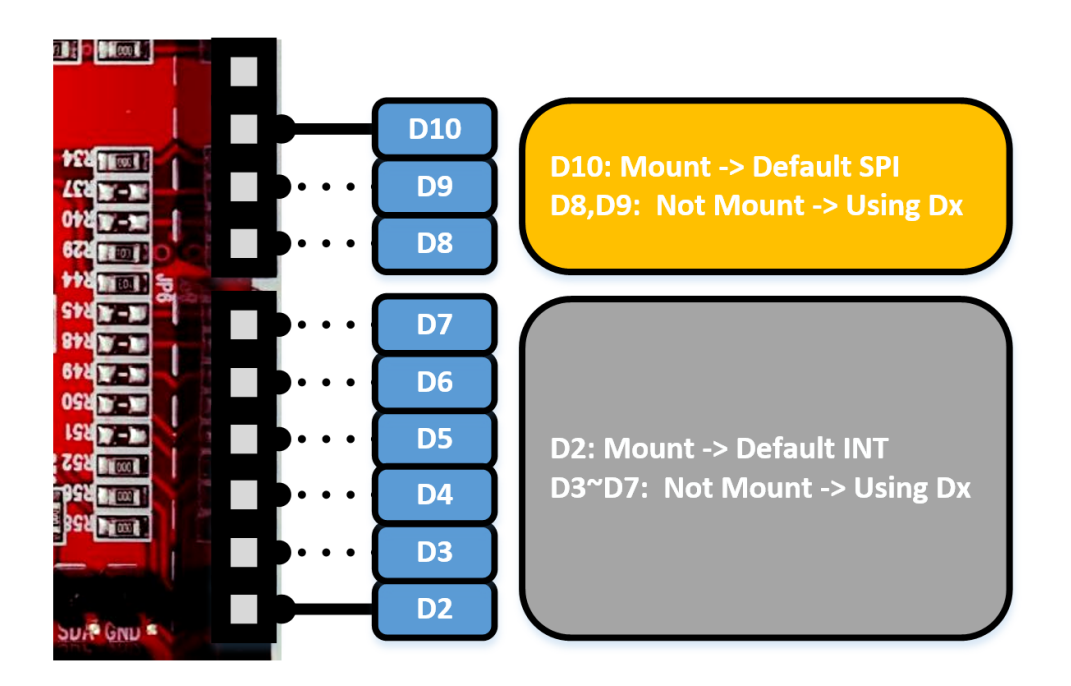

## 2.3 Software Feature

- Support SSL/TLS 1.2
- SSL Specification

| Category           | Description  | Comment                                           |
|--------------------|--------------|---------------------------------------------------|
| Cipher Suit        | RSA          | TLS_RSA_WITH_AES_128_CBC_SHA                      |
| - Public Key       | ECC          | TLS_RSA_WITH_AES_256_CBC_SHA                      |
| Algorithm          |              | TLS_RSA_WITH_AES_128_CBC_SHA256                   |
| Cipher Suit        | AES          | TLS_RSA_WITH_AES_256_CBC_SHA256                   |
| - Block/Stream     | ССМ          | TLS_RSA_WITH_AES_128_GCM_SHA256                   |
| Ciphers            | GCM          | TLS_RSA_WITH_AES_128_CCM_8                        |
|                    | CBC          | TLS_RSA_WITH_AES_256_CCM_8                        |
|                    | CTR          | TLS_ECDHE_RSA_WITH_AES_128_CBC_SHA                |
|                    | ECB          | TLS_ECDHE_RSA_WITH_AES_256_CBC_SHA                |
| Cipher Suit        | SHA1         | TLS_ECDHE_ECDSA_WITH_AES_128_CBC_SHA              |
| - Hash Functions   | SHA256       | TLS_ECDHE_ECDSA_WITH_AES_256_CBC_SHA              |
|                    |              | TLS_ECDHE_RSA_WITH_AES_128_CBC_SHA256             |
|                    |              | TLS_ECDHE_ECDSA_WITH_AES_128_CBC_SHA256           |
|                    |              | TLS_ECDHE_ECDSA_WITH_AES_128_GCM_SHA256           |
|                    |              | TLS_ECDHE_RSA_WITH_AES_128_GCM_SHA256             |
|                    |              | TLS_ECDHE_ECDSA_WITH_AES_128_CCM_8                |
|                    |              | TLS_ECDHE_ECDSA_WITH_AES_256_CCM_8                |
| Side of Connection | Client only  |                                                   |
| Client             | APIs support | CA certificate load, Certificate/Private Key load |
| Authentication     |              |                                                   |

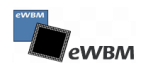

# **3 SPI Operation**

## 3.1 Overall SPI Interface

Security Network Shield supports up to 4MHz speed in slave mode.

| Function                | Interface |         | GPIO |
|-------------------------|-----------|---------|------|
| Security Network Shield | SPI       | SCK     | PCO  |
|                         |           | SSN     | PC1  |
|                         |           | MISO    | PC2  |
|                         |           | MOSI    | PC3  |
|                         |           | OUT_INT | PD6  |

## 3.2 SPI Timing

#### Data Mode

There are four combinations of SCK phase and polarity with respect to serial data.

Which are determined by control bits CPHA and CPOL.

Data bits are shifted out and latched in on opposite edges of the SCK signal, ensuring sufficient time for data signals to stabilize

• By default, Security Network Shield is set to CPOL = 1, CPHA = 1

| CPOL and CPHA | Finctionality |
|---------------|---------------|
|---------------|---------------|

|                    | Leading Edge | Trailing Edge | SPI Mode |
|--------------------|--------------|---------------|----------|
| CPOL = 0, CPHA = 0 | $\uparrow$   |               | 0        |
| CPOL = 0, CPHA = 1 |              | $\checkmark$  | 1        |
| CPOL = 1, CPHA = 0 | $\checkmark$ |               | 2        |
| CPOL = 1, CPHA = 1 |              | $\uparrow$    | 3        |

#### SPI Transfer format with CPOL =0, CPHA = 0

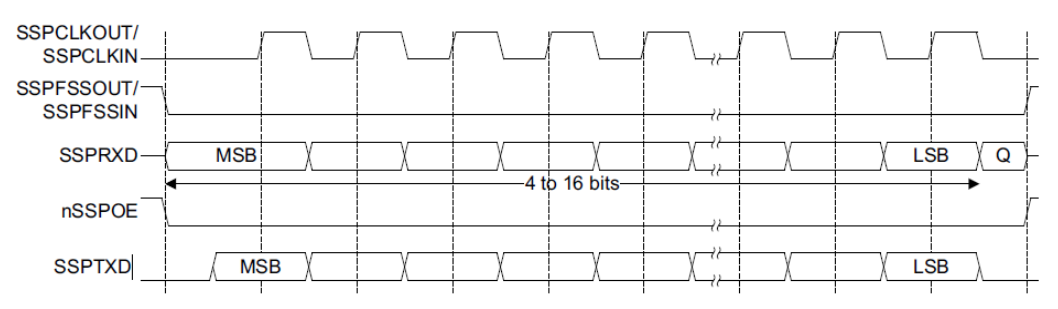

SPI Transfer format with CPOL =0, CPHA = 1

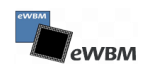

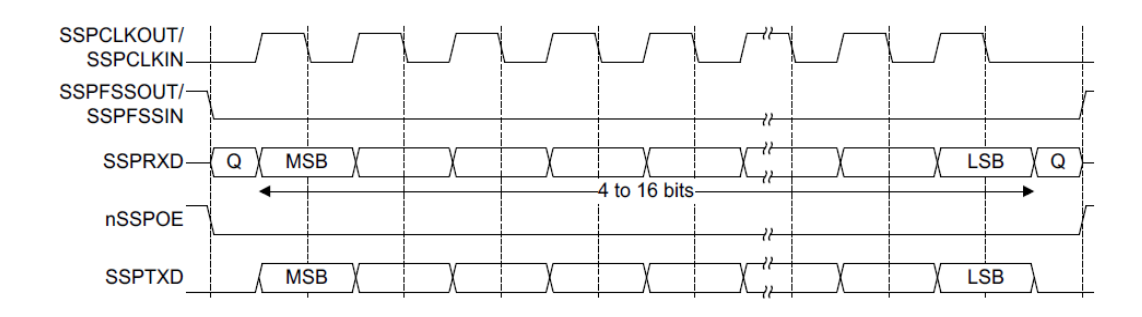

SPI Transfer format with CPOL =1, CPHA = 0

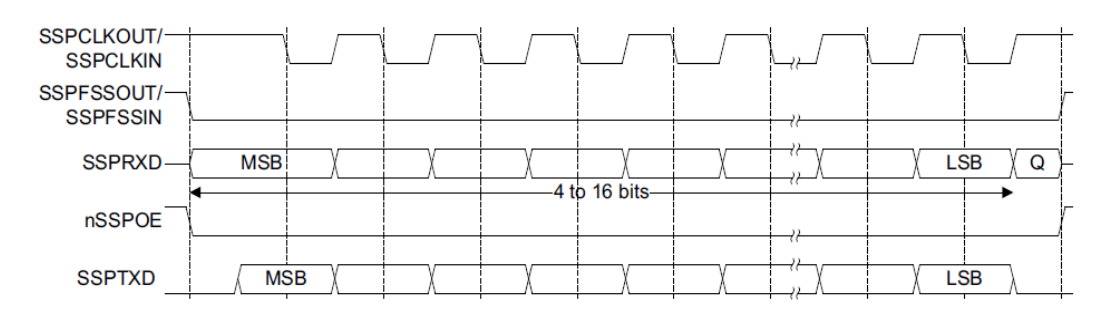

SPI Transfer format with CPOL =1, CPHA = 1

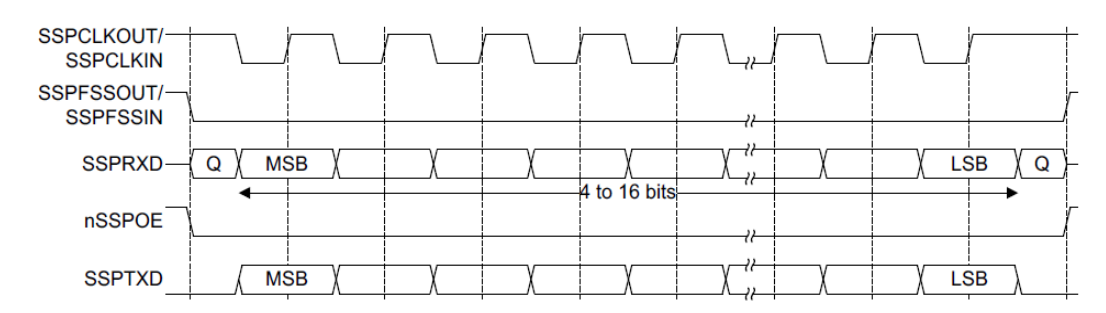

# 4 Technical Reference

## 4.1 Block Diagram

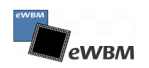

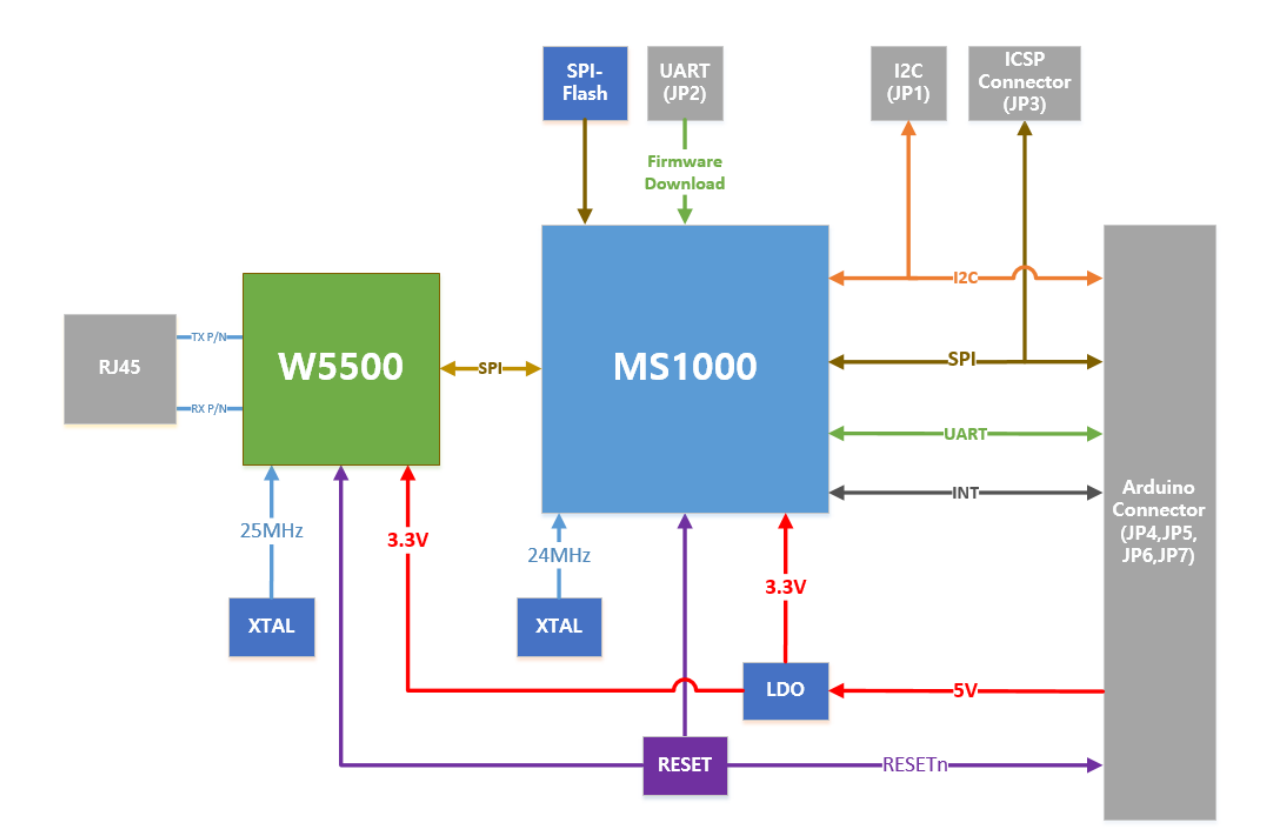

## 4.2 Schematic

Document Link: w5500\_ethernet\_shield\_s\_V1.0.pdf

## 4.3 Dimension

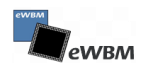

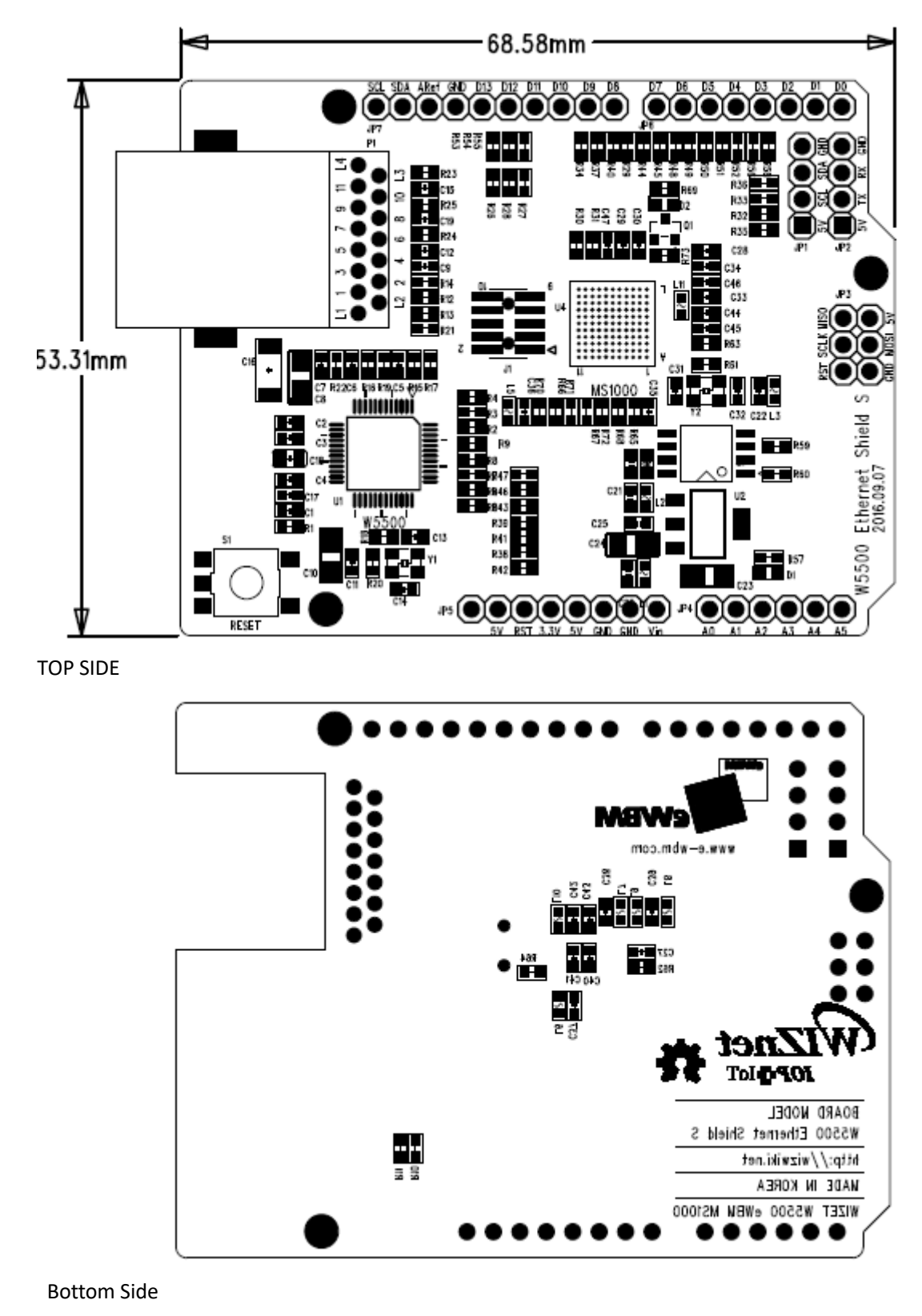

Security Network Shield Demension

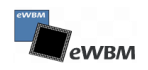

# **5** Getting Started

## 5.1 Using WIZ ethernet Library for Arduino Uno

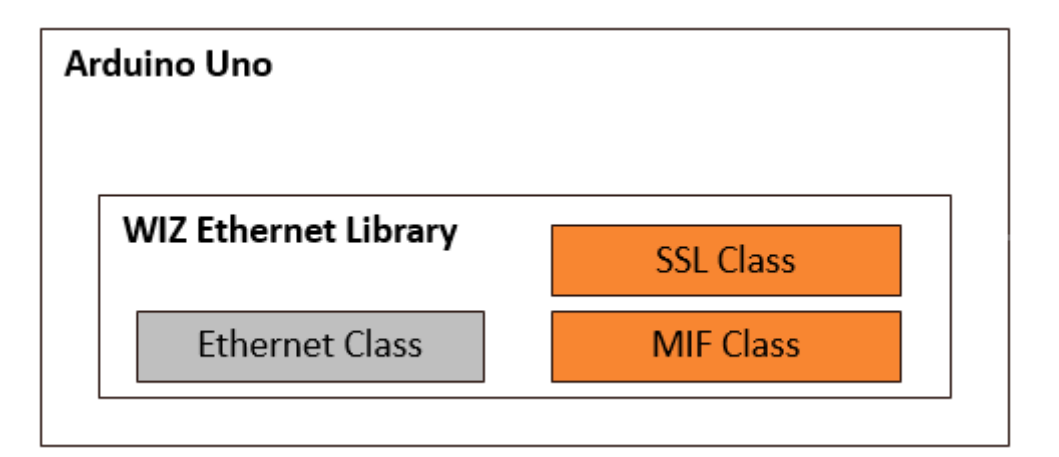

| Class          | Description                                                                   |
|----------------|-------------------------------------------------------------------------------|
| Ethernet Class | Included Class to the Wiz Ethernet library to support internet in Arduino Uno |
|                | Refer to the Arduino Ethernet library and API Guide at the follow site.       |
|                | WIZ Ethernet Library: https://github.com/Wiznet/WIZ_Ethernet_Library          |
|                | Arduino Ethernet API: <u>https://www.arduino.cc/en/Reference/Ethernet</u>     |
|                |                                                                               |
| SSL Class      | Added Class to the Wiz Ethernet library to support SSL in the Arduino         |
| MIF Class      | Added Class to the Wiz Ethernet library to communicate with Security          |
|                | Network Shield in the Arduino                                                 |

#### 5.1.1 Description of added SSL class and MIF class

The SSL client works with SSL initialize and connect to server and send/receive data.

- Only SSL Client operation. (SSL Server does not work)
- USE\_MS1000\_MIF feature is a function for SSL client only on w5500.
- When USE\_MS1000\_MIF feature is Disable, SSL client does not work.

#### 5.1.2 API Reference of SSL class and MIF class

#### • SSL CLASS

| Open()      |                                                |  |
|-------------|------------------------------------------------|--|
| Description | Open of SSL Socket                             |  |
| Syntax      | SSLClient.Open()                               |  |
| Parameters  | None                                           |  |
| Returns     | If successful the call will return SSL_SUCCESS |  |

| Close()     |                     |  |
|-------------|---------------------|--|
| Description | Close of SSL Socket |  |
| Syntax      | SSLClient.Close()   |  |

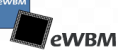

| Parameters | None                                           |
|------------|------------------------------------------------|
| Returns    | If successful the call will return SSL_SUCCESS |

| Connect()   |                                                                     |  |
|-------------|---------------------------------------------------------------------|--|
| Description | This function is called on the client side and initiates an SSL/TLS |  |
|             | handshake with a server                                             |  |
| Syntax      | SSLClient.Connect(ip, port)                                         |  |
|             | SSLClient.Connect(hostname, port)                                   |  |
| Parameters  | Ip: connecting to domain ip address                                 |  |
|             | hostname: connecting to hostname (ex: www.google.com)               |  |
|             | port: SSL port                                                      |  |
| Returns     | If successful the call will return SSL_SUCCESS                      |  |

| WriteData() |                                                                    |  |
|-------------|--------------------------------------------------------------------|--|
| Description | This function writes sz bytes from the buffer, data, to the SSL    |  |
|             | connection, ssl                                                    |  |
| Syntax      | SSLClient.WriteData()                                              |  |
| Parameters  | buf: data buffer which will be sent to peer                        |  |
|             | size: size, in bytes, of data to send to the peer                  |  |
|             | IsPMEM: the generating data to the Flash (Program) instead of SRAM |  |
|             | memory                                                             |  |
| Returns     | If successful the call will return SSL_SUCCESS                     |  |

| ReadData()  |                                                                       |
|-------------|-----------------------------------------------------------------------|
| Description | This function reads sz bytes from the SSL session (ssl) internal read |
|             | buffer into the buffer data. The bytes read are removed from the      |
|             | internal receive buffer.                                              |
| Syntax      | SSLClient.ReadData()                                                  |
| Parameters  | buf: data buffer which will be read to peer                           |
|             | size: number of bytes to read into data.                              |
|             | readsz: getting read size                                             |
| Returns     | If successful the call will return SSL_SUCCESS                        |

| SetPeerVerify() |                                                                                                    |
|-----------------|----------------------------------------------------------------------------------------------------|
| Description     | This function sets the verification method for remote peers and also<br>allows a verify callback to be registered with the SSL session. The verify<br>callback will be called only when a verification failure has occurred. If no<br>verify callback is desired, the NULL pointer can be used for<br>verify_callback |
| Syntax          | SSLClient.SetPeerVerify()                                                                                                    |
| Parameters      | verify: enable verify                                                                                                    |
| Returns         | If successful the call will return SSL_SUCCESS                                                                                                    |

| SetRootCA() |                                                                              |
|-------------|------------------------------------------------------------------------------|
| Description | This function sets a CA certificate buffer into the SSL. It behaves like the |
|             | non buffered version, only differing in its ability to be called with a      |
|             | buffer as input instead of a file.                                           |
| Syntax      | SSLClient.SetRootCA()                                                        |
| Parameters  | buf: the CA certificate buffer                                               |
|             | len: size of the input CA certificate buffer                                 |

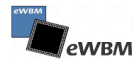

|         | IsPMEM: the generating data to the Flash (Program) instead of SRAM |
|---------|--------------------------------------------------------------------|
|         | memory                                                             |
| Returns | If successful the call will return SSL_SUCCESS                     |

| GetVersion() |                                                                       |
|--------------|-----------------------------------------------------------------------|
| Description  | This function gets the SSL/TLS protocol version for the specified SSL |
|              | session using the version as specified by version.                    |
| Syntax       | SSLClient.GetVersion()                                                |
| Parameters   | buf: the version information buffer                                   |
|              | len: length of buf                                                    |
| Returns      | If successful the call will return SSL_SUCCESS                        |

| GetCipherName() |                                                |
|-----------------|------------------------------------------------|
| Description     | Retrieves the peer's certificate cipher name   |
| Syntax          | SSLClient.GetCipherName()                      |
| Parameters      | buf: the cipher name buffer                    |
|                 | len: length of buf                             |
| Returns         | If successful the call will return SSL_SUCCESS |

| GetX509IssuerName() |                                                |
|---------------------|------------------------------------------------|
| Description         | Retrieves the peer's certificate issuer name   |
| Syntax              | SSLClient.GetX509IssuerName                    |
| Parameters          | buf: the issuer name buffer                    |
|                     | len: length of buf                             |
| Returns             | If successful the call will return SSL_SUCCESS |

| GetX509SubjectName() |                                                 |
|----------------------|-------------------------------------------------|
| Description          | Retrieves the peer's certificate subject name   |
| Syntax               | SSLClient.GetX509SubjectName                    |
| Parameters           | buf: the subject name buffer                    |
|                      | len: length of buf                              |
| Returns              | If successful the call will return. SSL_SUCCESS |

| GetX509NextAltName() |                                                |
|----------------------|------------------------------------------------|
| Description          | Retrieves the peer's certificate next altname  |
| Syntax               | SSLClient.GetX509NextAltName                   |
| Parameters           | buf: the next altname buffer                   |
|                      | len: length of buf                             |
| Returns              | If successful the call will return SSL_SUCCESS |

| GetX509SerialNum() |                                                |
|--------------------|------------------------------------------------|
| Description        | Retrieves the peer's certificate serial number |
| Syntax             | SSLClient.GetX509SerialNum()                   |
| Parameters         | buf: the serial number buffer                  |
|                    | len: length of buf                             |
|                    | OutNumSz: getting a length of serial number    |
| Returns            | If successful the call will return SSL_SUCCESS |

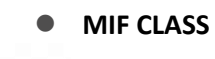

| Write()     |                                      |
|-------------|--------------------------------------|
| Description | This function writes 1 byte to Slave |
| Syntax      | gMIFInfo.Write()                     |
| Parameters  | w: to write data                     |
| Returns     | None                                 |

| Read()      |                                       |
|-------------|---------------------------------------|
| Description | This function reads 1 byte from Slave |
| Syntax      | gMIFInfo.Read()                       |
| Parameters  | None                                  |
| Returns     | Read data                             |

| WaitCmd()   |                                                     |  |  |
|-------------|-----------------------------------------------------|--|--|
| Description | This function wait 1 byte command for send to Slave |  |  |
| Syntax      | gMIFInfo.WaitCmd()                                  |  |  |
| Parameters  | waitcmd: 1byte command                              |  |  |
| Returns     | If successful the call will return 0                |  |  |

| StartCmd()  |                                                       |  |
|-------------|-------------------------------------------------------|--|
| Description | This function send 1 byte command to Slave            |  |
| Syntax      | gMIFInfo.StartCmd()                                   |  |
| Parameters  | cmd: 1byte command                                    |  |
|             | ctrlb: distinguish from read commad and write command |  |
|             | datalen: read/write data length                       |  |
| Returns     | If successful the call will return 0                  |  |

| EndCmd()    |                                            |  |
|-------------|--------------------------------------------|--|
| Description | This function indicates the end of command |  |
| Syntax      | gMIFInfo.EndCmd()                          |  |
| Parameters  | None                                       |  |
| Returns     | If successful the call will return 0       |  |

| Init()      |                      |  |  |
|-------------|----------------------|--|--|
| Description | MIF Class Initialize |  |  |
| Syntax      | gMIFInfo.Init()      |  |  |
| Parameters  | None                 |  |  |
| Returns     | None                 |  |  |

| WriteData() |                                                                    |  |  |  |
|-------------|--------------------------------------------------------------------|--|--|--|
| Description | This function writes sz bytes from the buffer, data, to Slave      |  |  |  |
| Syntax      | gMIFInfo.WriteData()                                               |  |  |  |
| Parameters  | addr: SSL command set                                              |  |  |  |
|             | ctrlb: distinguish from read commad and write command              |  |  |  |
|             | pWBuf: data buffer which will be sent to slave                     |  |  |  |
|             | len: data buffer size                                              |  |  |  |
|             | IsPMEM: the generating data to the Flash (Program) instead of SRAM |  |  |  |
|             | memory                                                             |  |  |  |
| Returns     | If successful the call will return 0                               |  |  |  |

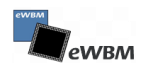

| ReadData()  |                                                                                                    |  |
|-------------|----------------------------------------------------------------------------------------------------|--|
| Description | This function reads sz bytes from the Slave.                                                                                                    |  |
| Syntax      | gMIFInfo. ReadData()                                                                                                    |  |
| Parameters  | addr: SSL command set<br>ctrlb: distinguish from read commad and write command<br>pRBuf: data buffer which will be read to slave<br>len: data buffer size |  |
| Returns     | If successful the call will return 0                                                                                                    |  |

| IsReady()   |                                                         |  |
|-------------|---------------------------------------------------------|--|
| Description | Check the MIF initialize                                |  |
| Syntax      | gMIFInfo.IsReady()                                      |  |
| Parameters  | None                                                    |  |
| Returns     | If MIF initialize successful, the call will return true |  |

## 5.2 Install the Arduino Software

#### 5.2.1 Download IDE

Downloading IDE at Arduino site https://www.arduino.cc/en/Main/Software

### 5.2.2 Install IDE

When the download finishes, proceed with the installation and please allow the driver installation process.

Step 1: Choose the components to install

| 💿 Arduino Setup: Installation                                                                                                    | Options — 🗆 🗙              |  |  |  |  |
|----------------------------------------------------------------------------------------------------|----------------------------|--|--|--|--|
| Check the components you want to install and uncheck the components you don't want to install. Click Next to continue.                                           |                            |  |  |  |  |
| Select components to install:<br>Install Arduino software<br>Install USB driver<br>Create Start Menu shortcut<br>Create Desktop shortcut<br>Associate .ino files |                            |  |  |  |  |
| Space required: 392.7MB                                                                                                    |                            |  |  |  |  |
| Cancel Nullsoft Install                                                                                                    | System v2,46 < Back Next > |  |  |  |  |

Step 2: Choose the installation directory (we suggest to keep the default one)

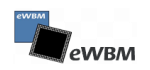

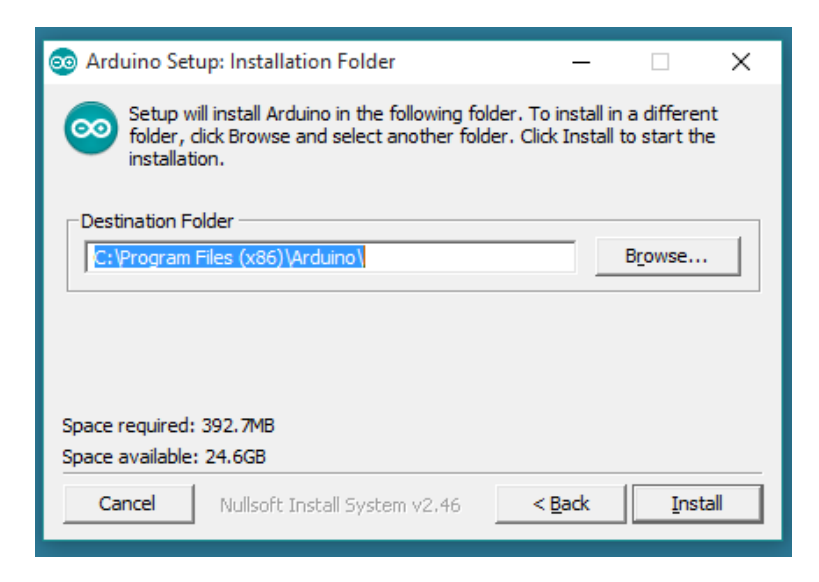

Step 3: The Process will extract and install all the required files to execute properly the Arduino Sortware (IDE)

| 💿 Arduino Setup: Installing -              | - 🗆         | ×    |
|--------------------------------------------|-------------|------|
| Extract: c++.exe                           |             |      |
| Show details                               |             |      |
|                                            |             |      |
|                                            |             |      |
|                                            |             |      |
| Cancel Nullsoft Install System v2.46 < Bac | :k <u> </u> | lose |

#### 5.2.3 Launch the IDE

double-Click the Arduino icon (arduino.exe) created by the installation process. Open the blink example.

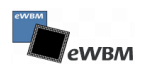

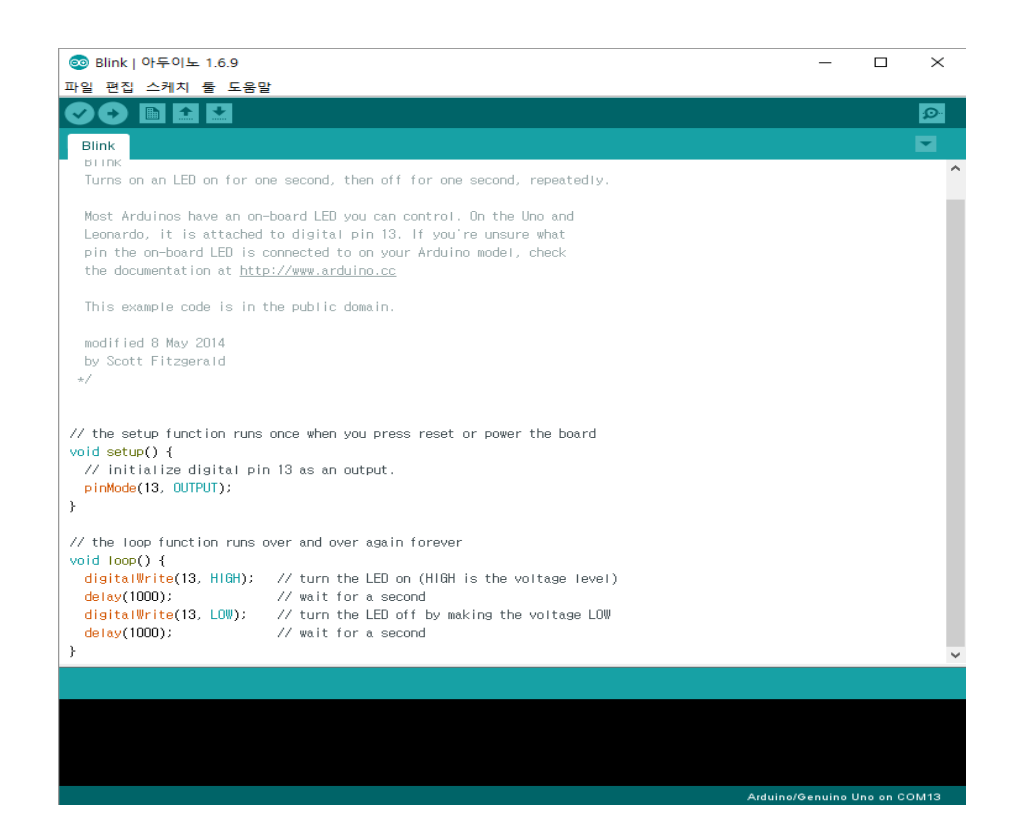

## 5.3 Wiznet Library Update

## 5.3.1 Getting for Security Network Shield Library

Step 1: Getting the released security network shield source.

```
• Base source code
https://github.com/Wiznet/WIZ_Ethernet_Library
```

### 5.3.2 Library Update

Step 1: Unzip the ZIP file

Step 2: Go into C:\Program Files\Arduino\libraries

Step 3: Copy & Paste 'Arduino IDE 1.5.x Folder  $\rightarrow$  Ethernet  $\rightarrow$  src' folder to C:\Program Files\Arduino\library\Ethernet folder.

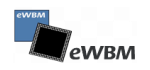

| Arduino → lib | raries        | ✓ <sup>☉</sup> libraries 검색 | Q     | Arduino IDE 1.5.x            | ✓ Ŏ Arduino IDE 1.5.x 검색 | م             |
|---------------|---------------|-----------------------------|-------|------------------------------|--------------------------|---------------|
| * ^           | 이름            | 수정한 날짜                      | 양     | 이름                           | 수정한 날짜                   | 양유            |
| *             | Bridge        | 2016-08-05 오전               | 파일 폴더 | Ethernet                     | 2016-06-29 오후            | 파일 폴더         |
| *             | Esplora       | 2016-08-05 오전               | 파일 쫄더 | library.properties           | 2015-07-09 오후            | PROPERTIES 파일 |
|               | Ethernet      | 2016-08-05 오후               | 파일 폴더 |                              |                          |               |
|               | 📙 Firmata     | 2016-08-05 오전               | 파일 폴더 |                              |                          |               |
|               | GSM           | 2016-0 오전                   | 파일 폴더 | Copy & Paste Ethernet Librar | v                        |               |
|               | 📙 Keyboard    | 2016-08 전                   | 파일 폴더 |                              | ,                        |               |
|               | LiquidCrystal | 2016-08-0 1                 | 파일 폴더 |                              |                          |               |
|               | Mouse         | 2016-08-05                  | 파일 폴더 |                              |                          |               |
|               | Robot_Control | 2016-08-05 오전               | 인 폴더  |                              |                          |               |
|               | Robot_Motor   | 2016-08-05 오전               | 파일 폴더 |                              |                          |               |
|               | RobotiRremote | 2016-08-05 오전               | 파일 폴더 |                              |                          |               |
|               | SD SD         | 2016-08-05 오전               | 파일 폴더 |                              |                          |               |
|               | Servo         | 2016-08-05 오전               | 파일 폴더 |                              |                          |               |
|               | SpacebrewYun  | 2016-08-05 오전               | 파일 폴더 |                              |                          |               |
|               | Stepper       | 2016-08-05 오전               | 파일 폴더 |                              |                          |               |
|               | Temboo        | 2016-08-05 오전               | 파일 볼더 |                              |                          |               |
|               | TFT           | 2016-08-05 오전               | 파일 폴더 |                              |                          |               |
|               | WIFI          | 2016-08-05 오전               | 파일 쫄더 |                              |                          |               |

### 5.3.3 Library Import

Step 1: Use Arduino IDE by importing Library

Step 2: To use library of Arduino Ethernet shield, add header files by selecting Import Library > Ethernet of Sketch menu

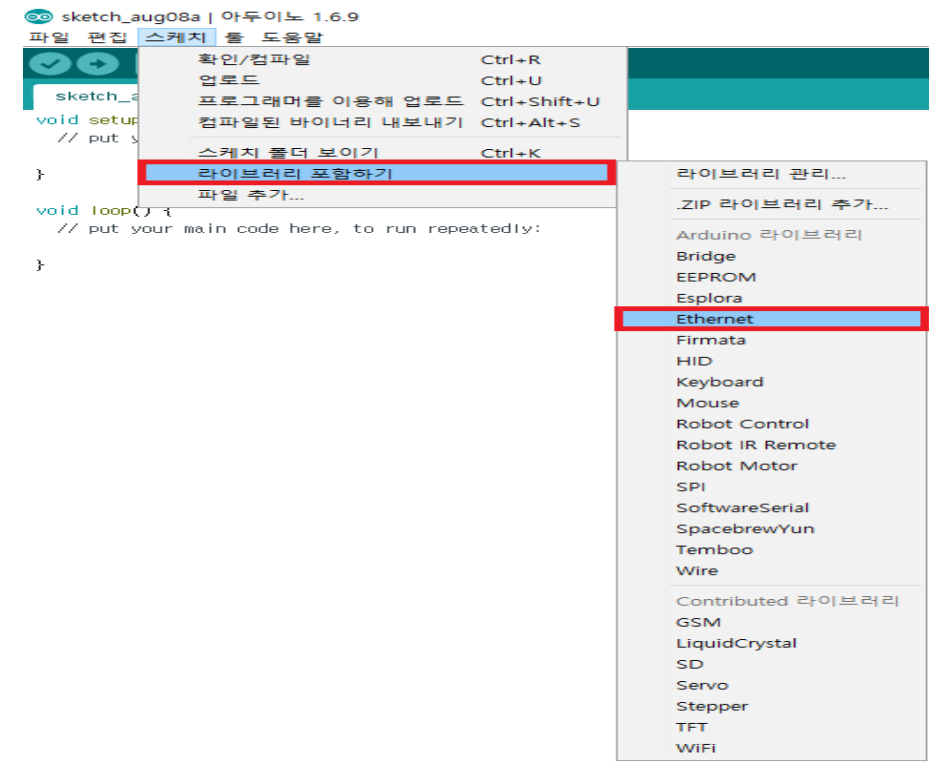

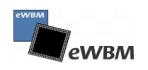

```
🥺 sketch_aug08a | 아두이노 1.6.9
파일 편집 스케치 툴 도움말
     +
          +
  sketch_aug08a§
#include <Ohcp.h>
#include <Dns.h>
#include <Ethernet.h>
#include <EthernetClient.h>
#include <EthernetServer.h>
#include <EthernetUdp.h>
#include <SSL.h>
#include <Twitter.h>
#include <util.h>
void setup() {
  // put your setup code here, to run once:
}
void loop() {
  // put your main code here, to run repeatedly:
}
```

## 5.4 Arduino Example

## 5.4.1 Start Arduino (SSL Example)

Step 1: Run Arduino

Step 2: Select Example -> Ethernet -> SSLGmailTest

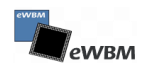

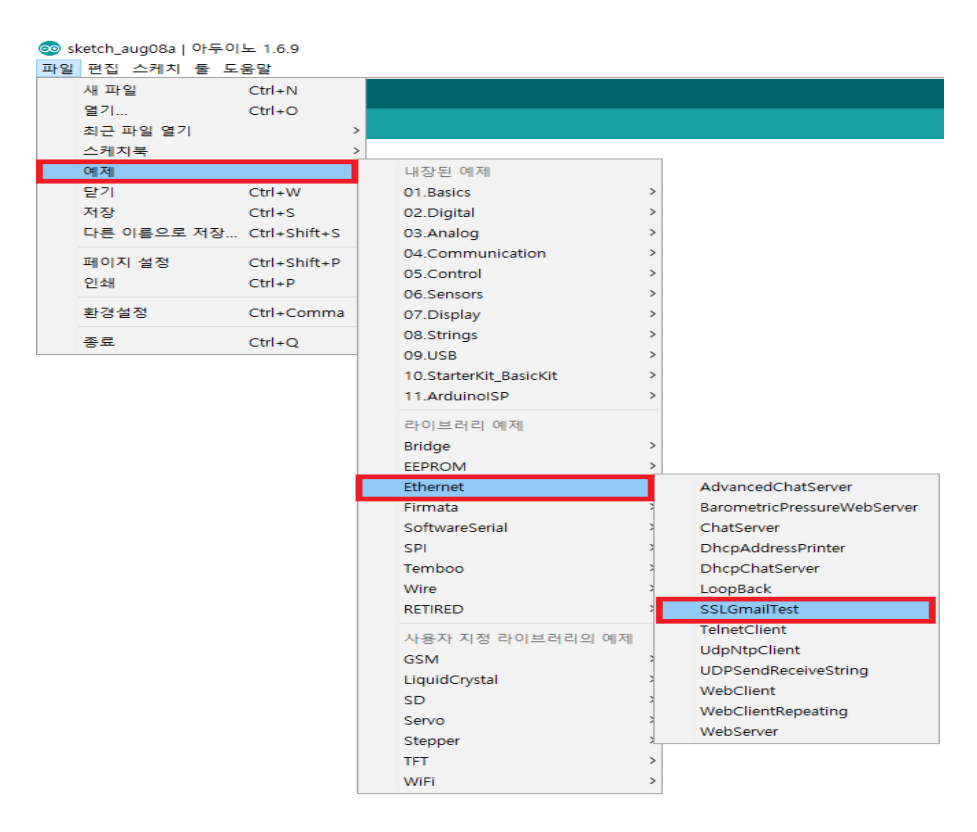

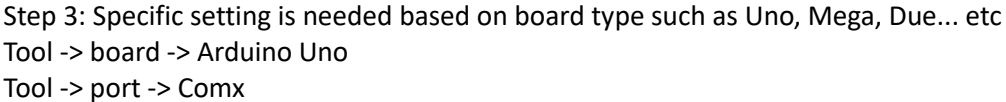

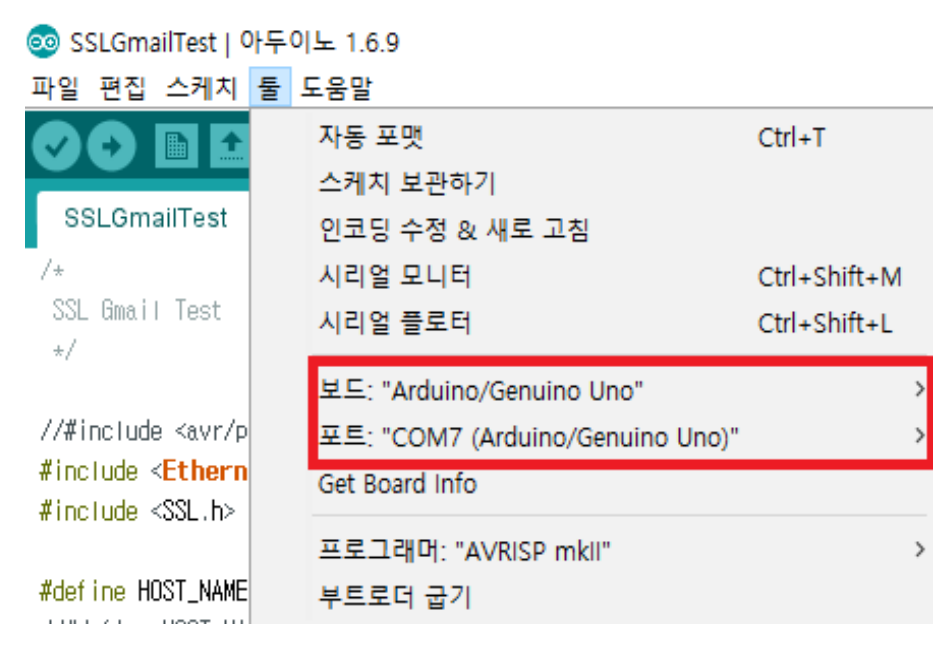

### 5.4.2 Operation Arduino

Step 1: Click "Verify" to check code error

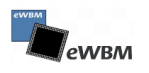

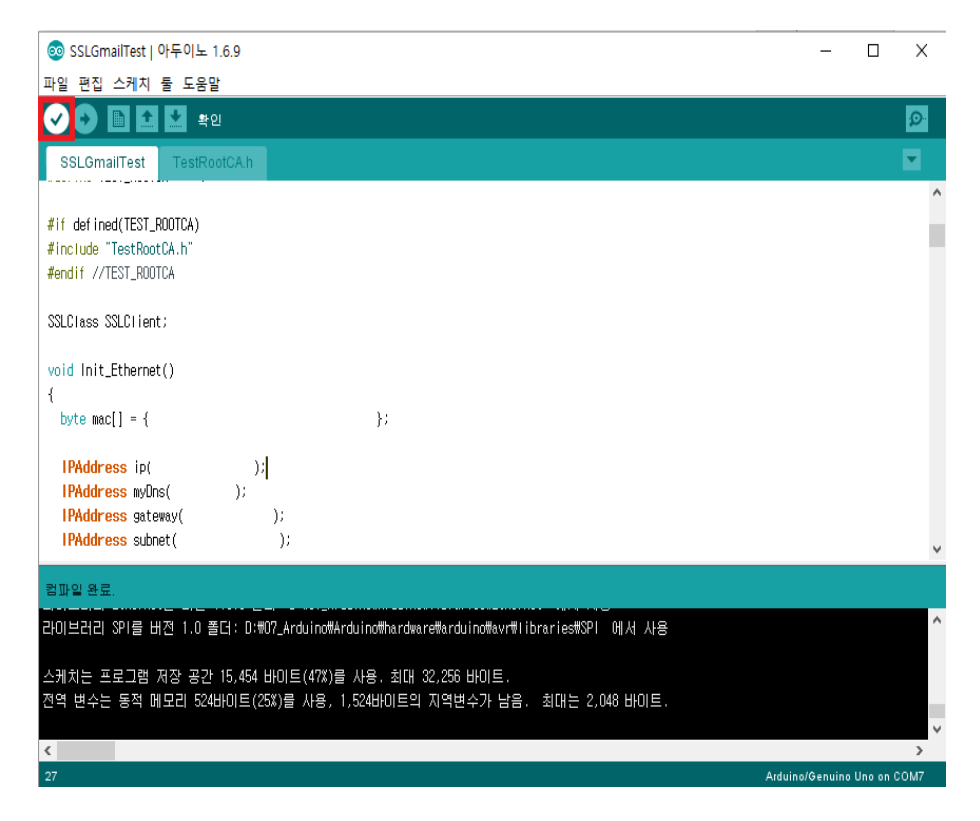

Step 2: Then, Click "Upload" to upload on Arduino board

| ⊚ SSLGmailTest│아두이노 1.6.9                                                            | - | Х |
|--------------------------------------------------------------------------------------|---|---|
| 파일 편집 스케치 툴 도움말                                                                      |   |   |
|                                                                                      |   | Ø |
| SSLGmailTest TestRootCA.h                                                            |   |   |
| #if defined(TEST_ROOTCA)                                                             |   | ^ |
| #include "TestRootCA.h"                                                              |   |   |
| #endif //TEST_ROOTCA                                                                 |   |   |
| SSLClass SSLClient;                                                                  |   |   |
| void lnit_Ethernet()                                                                 |   |   |
|                                                                                      |   |   |
| <pre>byte mac[] = {     };</pre>                                                     |   |   |
| IDiddrace in(                                                                        |   |   |
| IPAddress myOns( );                                                                  |   |   |
| IPAddress gateway( );                                                                |   |   |
| IPAddress subnet( );                                                                 |   | ~ |
| 02C 92                                                                               | _ |   |
|                                                                                      |   | A |
| 리이브러리 SPI를 버젼 1.0 폴더: D:#07_Arduind#Arduind#hardware#arduind#avr#fibraries#SPI 에서 사용 |   |   |
| 스케치는 프로그램 저장 공간 15.454 바이트(47%)를 사용, 최대 32.256 바이트.                                  |   |   |
| 전역 변수는 동적 메모리 524바이트(25%)를 사용, 1,524바이트의 지역변수가 남음. 최대는 2,048 바이트.                    |   |   |
|                                                                                      |   | ~ |
| ٢                                                                                    |   | > |

Step 3: Click Serial Monitor when Upload is completed

Flashing

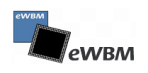

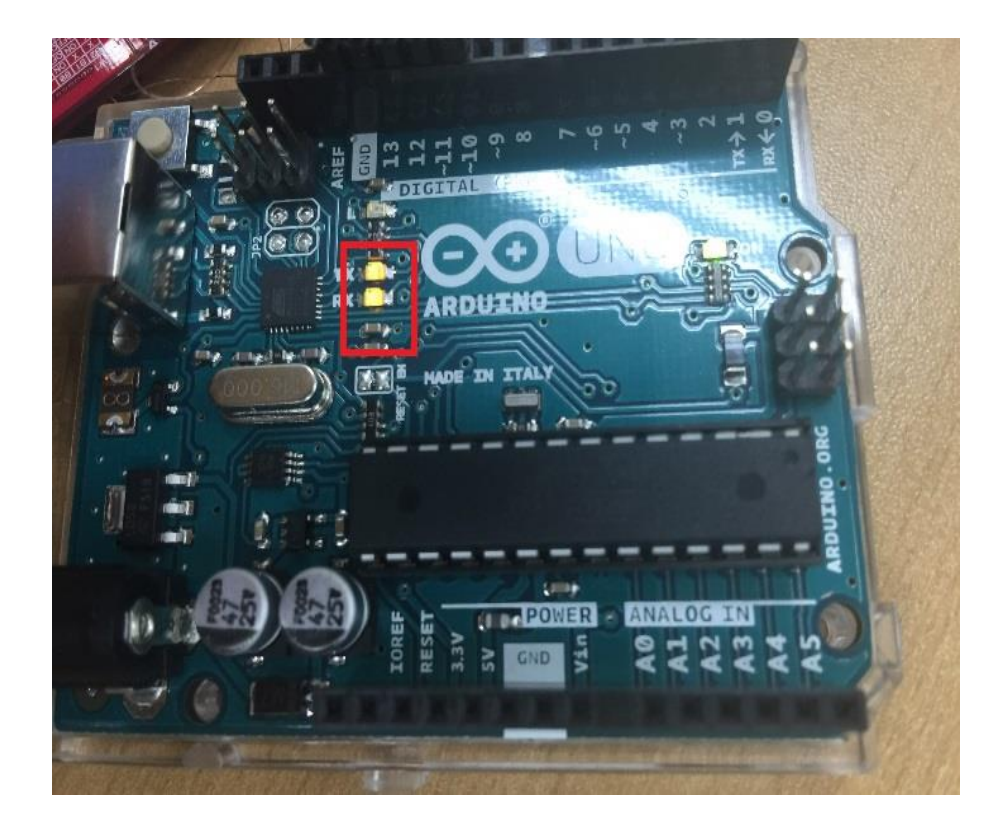

#### Starting serial monitor

| 🢿 SSLGmailTest   아두                   | 이노 1.6.9                                                       |                            |                      | -               |          | Х        |
|---------------------------------------|----------------------------------------------------------------|----------------------------|----------------------|-----------------|----------|----------|
| 파일 편집 스케치 툴 !                         | 도움말                                                            |                            |                      |                 |          |          |
|                                       | 자동 포맷                                                          | Ctrl+T                     |                      |                 |          | Ø        |
|                                       | 스케치 보관하기                                                       |                            |                      |                 |          |          |
| SSLGmailTest                          | 인코딩 수정 & 새로 고침                                                 |                            |                      |                 |          |          |
|                                       | 시리얼 모니터                                                        | Ctrl+Shift+M               |                      |                 |          | ^        |
| #if defined(TEST_                     | 시리얼 플로터                                                        | Ctrl+Shift+L               |                      |                 |          |          |
| #include "TestRoo                     | ⊭ ⊑∙ "∆rduino/Genuino Uno"                                     | >                          |                      |                 |          | - 1      |
| #endit //TESI_RUU                     | 포트: "COM7 (Arduino/Genuino Uno)"                               | >                          |                      |                 |          |          |
| SSLCIass SSLCIien                     | Get Board Info                                                 |                            |                      |                 |          |          |
|                                       |                                                                |                            |                      |                 |          |          |
| void Init_Etherne                     | 프로그래머: "AVRISP mkll"                                           | >                          |                      |                 |          |          |
| {                                     | 부트로더 굽기                                                        |                            |                      |                 |          |          |
| byte mac[] = {                        | };                                                             |                            |                      |                 |          |          |
| IPAddress ip(                         | );                                                             |                            |                      |                 |          |          |
| IPAddress myDns(                      | );                                                             |                            |                      |                 |          |          |
| IPAddress gateway(                    | );                                                             |                            |                      |                 |          |          |
| IPAddress subnet(                     | );                                                             |                            |                      |                 |          | ~        |
| HEL NE                                |                                                                |                            |                      |                 |          |          |
|                                       |                                                                |                            |                      |                 |          |          |
| 라이브러리 SPI를 버전 1                       | 1.0 폴더: D:#07_Arduino#Arduino#hard                             | ware#arduino#avr           | #libraries#SPI 에서 사용 |                 |          | <u>^</u> |
| 스페키는 표리그래 피자                          | 고가 15 454 비미트(47%)를 내용 취미                                      |                            |                      |                 |          |          |
| · ··································· | - 등원 15,454 마이트(47%)을 사용, 최대<br>  524HNIE(25%)를 사용, 1,524HNIE( | 1 52,230 마이드.<br>의 지역벼스가 님 | :음. 최대는 2.048 HINE.  |                 |          |          |
|                                       |                                                                |                            |                      |                 |          | ~        |
| <                                     |                                                                |                            |                      |                 |          | >        |
| 20                                    |                                                                |                            |                      | Arduino/Genuino | Uno on ( | COM7     |

Step 4: Result of Gmail Test

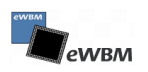

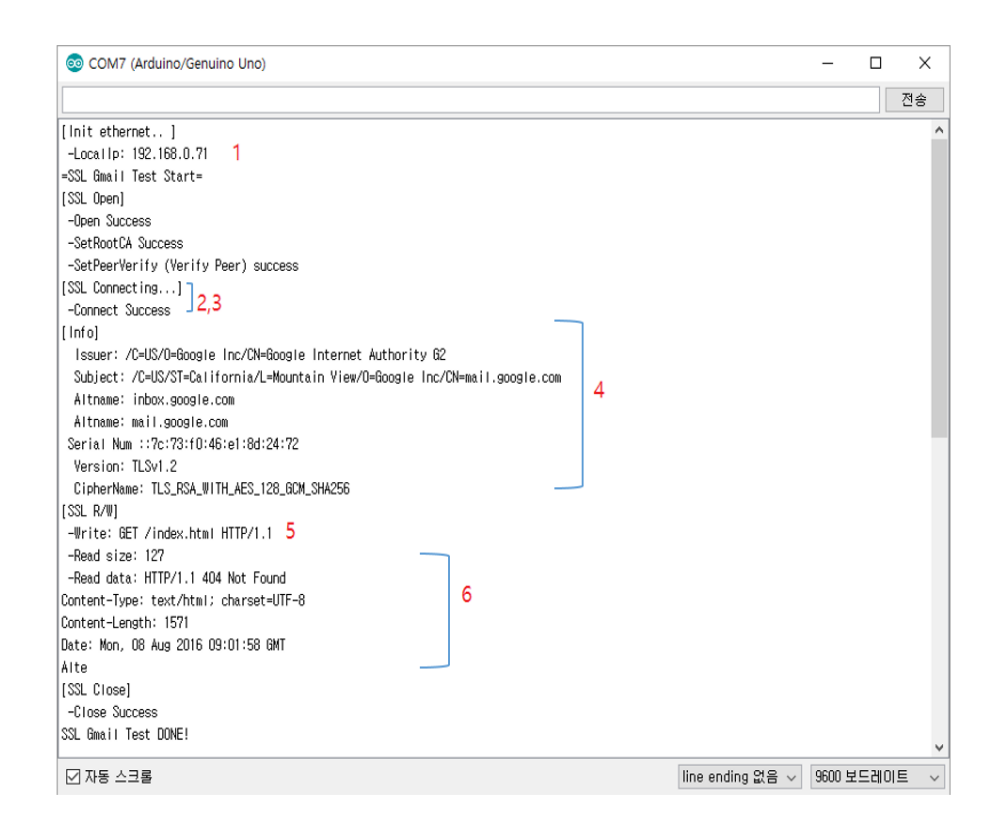

#### **Description:**

- 1) DHCP Initialize and Network Configuration (Allocate IP address)
- 2) Received Gmail IP via DNS SERVER
- 3) Connecting Gmail server
- 4) Received peer info (issuer/subject/altname/serial number)
- 5) Send data to SSL.
- 6) Received data from server (SSL Version/Cipher Suite/Content type/Content -Length)

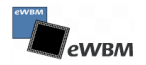